# Cercle et trigonométrie

# **Partie A** : quelques notions

On considère le plan muni d'un repère cartésien (O; I; J).

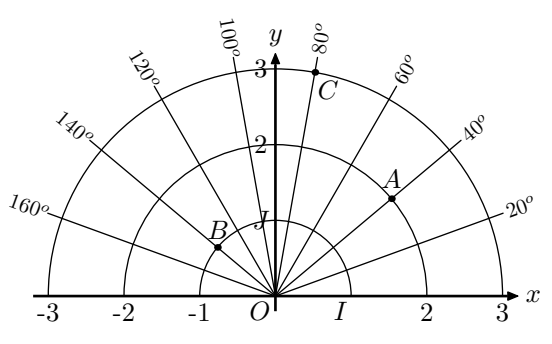

Le point A est situé sur le cercle de centre O et de rayon 2 et sur la demi-droite formant un angle de  $40^{\circ}$  avec [Ox).

On dit que le point A a pour **coordonnées polaires** 2 et 40°. Mathématiquement, on note  $[2; 40^{\circ}]$ . Geogebra note (2;40°) les coordonnées polaires du point A (on remarquera le point virgule dans la notation)

#### Exercice 1

- 1. Donner les coordonnées polaires des points B, C, I, J.
- 2. Placer les points suivants dans le plan :  $D[3; 120^{\circ}]$ ;  $E[2; 90^{\circ}]$ ;  $F[1; 180^{\circ}]$ ;  $G[1; 20^{\circ}]$
- 3. a. Déterminer la valeur exacte de la longueur des arcs de cercle suivant :  $\widehat{IF}$  ;  $\widehat{IJ}$  ;  $\widehat{IG}$  ;  $\widehat{IB}$ 
  - b. On considère le cercle de centre O et passant par I. Pour un arc de ce cercle mesurant $\alpha^{o}$ , on note  $\ell(\alpha)$  la longueur de cet arc.

Compléter le tableau de proportionnalité suivant :

| × | α              | 360° | $180^{o}$ | $90^{o}$ | $30^{o}$ |                 |                  |  |
|---|----------------|------|-----------|----------|----------|-----------------|------------------|--|
|   | $\ell(\alpha)$ |      |           |          |          | $\frac{\pi}{4}$ | $\frac{2\pi}{3}$ |  |

# Exercice 2

On appelle **cercle trigonométrique** d' un repère orthonormé, le cercle de centre l'origine du repère, de rayon 1.

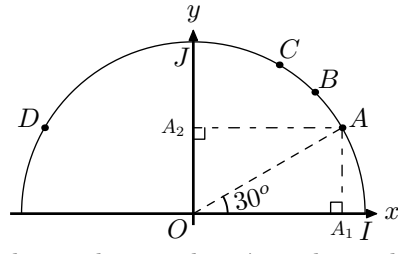

1. a. Quels sont les coordonnées polaires de A?

- b. Dans le triangle rectangle  $OAA_1$ , déterminer la mesure des segments  $[OA_1]$  et  $[A_1A]$ .
- c. Donner les coordonnées cartésiennes de A.

2. On définit les points suivants :

 $B[1; 45^{o}]$ ;  $C[1; 60^{o}]$ ;  $D[1; 150^{o}]$ 

Déterminer les coordonnées cartésiennes de ces points.

# Cercle et trigonométrie

Partie A : quelques notions

On considère le plan muni d'un repère cartésien (O; I; J).

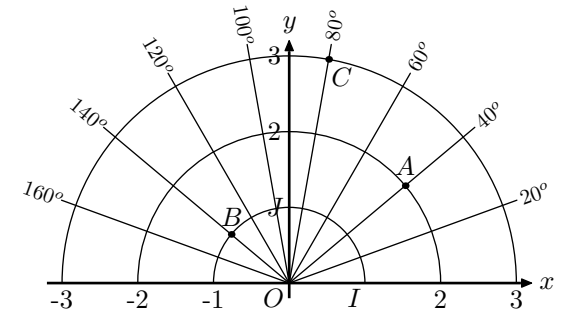

Le point A est situé sur le cercle de centre O et de rayon 2 et sur la demi-droite formant un angle de  $40^{\circ}$  avec [Ox).

On dit que le point A a pour coordonnées polaires 2 et 40°. Mathématiquement, on note  $[2; 40^{\circ}]$ . Geogebra note  $(2; 40^{\circ})$  les coordonnées polaires du point A (on remarquera le point virgule dans la notation)

# Exercice 1

- 1. Donner les coordonnées polaires des points B, C, I, J.
- 2. Placer les points suivants dans le plan :  $D[3; 120^{\circ}]$ ;  $E[2; 90^{\circ}]$ ;  $F[1; 180^{\circ}]$ ;  $G[1; 20^{\circ}]$
- 3. a. Déterminer la valeur exacte de la longueur des arcs de cercle suivant :  $\widehat{IF}$  ;  $\widehat{IJ}$  ;  $\widehat{IG}$  ;  $\widehat{IB}$ 
  - b. On considère le cercle de centre O et passant par I. Pour un arc de ce cercle mesurant $\alpha^{o}$ , on note  $\ell(\alpha)$  la longueur de cet arc.

Compléter le tableau de proportionnalité suivant :

| X | α              | 360° | 180° | 90° | $30^{o}$ |                 |                  |  |
|---|----------------|------|------|-----|----------|-----------------|------------------|--|
|   | $\ell(\alpha)$ |      |      |     |          | $\frac{\pi}{4}$ | $\frac{2\pi}{3}$ |  |

# Exercice 2

On appelle **cercle trigonométrique** d' un repère orthonormé, le cercle de centre l'origine du repère, de rayon 1.

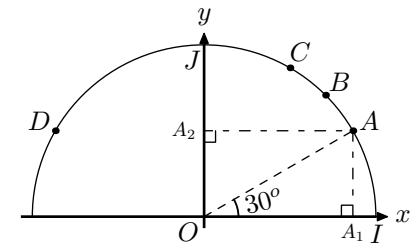

- 1. a. Quels sont les coordonnées polaires de A?
  - b. Dans le triangle rectangle  $OAA_1$ , déterminer la mesure des segments  $[OA_1]$  et  $[A_1A]$ .
  - c. Donner les coordonnées cartésiennes de A.
- 2. On définit les points suivants :

 $B\bigl[1\,;\,45^o\bigr] \hspace{0.1 in}; \hspace{0.1 in} C\bigl[1\,;\,60^o\bigr] \hspace{0.1 in}; \hspace{0.1 in} D\bigl[1\,;\,150^o\bigr]$  Déterminer les coordonnées cartésiennes de ces points.

# Cercle et trigonométrie Partie B : Etude avec Geogebra

| Exercice 3                                                                                                    |
|----------------------------------------------------------------------------------------------------|
| 1. Dans Geogebra, cacher les axes en déselectionnant l'op-<br>tion :                                                                                                    |
| barre des menus $\rightsquigarrow$ Affichage $\rightsquigarrow$ Axes                                                                                                    |
| 2. Afficher le champ de saisie en activant l'option :<br>Affichage $\rightsquigarrow$ Champs de saisie $\rightsquigarrow$ Afficher                                                                                                    |
| <ul> <li>3. Saisissez les commandes suivantes : <ul> <li>a. I=(0,0)</li> <li>b. Q=(-1,0)</li> <li>c. c=cercle[Q,I]</li> <li>d. s=segment[I,2pi]</li> <li>e. M=point[s]</li> <li>f. N=Rotation[I,360/(2pi)*x(M)°,Q]</li> </ul> </li> <li>4. Déplacer le point M et justifier que l'arc ÎN et le segment [IM] sont toujours de même longueur.</li> <li>5. En effectuant un clic-droit sur le point M, activer la</li> </ul> |
| $\begin{array}{c} \text{commande suivante :} \\ \hline menu \ contextuel \ du \ point \ M \ \rightsquigarrow \ Animer \end{array}$                                                                                                    |
| Exercice 4                                                                                                    |
| 1. Ré-initialiser Geogebra : Fichier $\rightsquigarrow$ Nouveau                                                                                                    |
| 2. Afficher les axes en cochant l'option Affichage $\rightarrow$ Axes                                                                                                    |
| 3. Saisir les commandes suivants :                                                                                                    |
| a. Q=(0,0) b. I=(1,0) c. c=cercle[Q,I]                                                                                                    |
| d. a=curseur[0,360] e. N=(1;a <sup>o</sup> )                                                                                                    |
| 4. a. Donner au curseur <b>a</b> une valeur proche de 45.                                                                                                    |
| b. Donner en fonction de $a$ la longueur de l'arc $IN$ .                                                                                                    |
| c. Définir en fonction de <b>a</b> le point $M$ appartenant à l'axe des abscisses tel que l'arc $\widehat{IN}$ et le segment $[QM]$ ont même longueur. Quel est la définition de $M$ ?                                                                                                    |
| 5. Définir le point $P$ le point ayant l'abscisse du point $M$ et l'ordonnée du point $N$ . Quel est la définition de $M$ ?                                                                                                    |
| 6. Animer le curseur <b>a</b> en effectuant un clic-droit sur celui-                                                                                                    |
| ci et en cochant l'option suivante :                                                                                                    |
| Vérifier que le point $P$ a toujours la même abscisse que le point $M$ et la même ordonnée que le point $N$ .                                                                                                    |
| 7. Activer la trace du point $P$ avec la commande :                                                                                                    |
| menu contextuel de $P \rightsquigarrow$ Trace activée                                                                                                    |
| 8. Saisir la commande s=segment[I,6pi]                                                                                                    |
| 9. Connaissez-vous le nom de cette courbe?                                                                                                    |
| <ul><li>10. a. Redéfinissons le point P par la commande :<br/>P=(x(M),x(N))</li></ul>                                                                                                    |
| b. De quelle fonction obtient-on la courbe représentative ?                                                                                                    |
| 11. Avec la commande menu contextuel de $a \rightsquigarrow Propriété$                                                                                                    |

Modifier l'intervalle des valeurs prises par a en [0; 720].

# Cercle et trigonométrie Partie B : Etude avec Geogebra

# Exercice 3

| LAUCICE 5                                                                                                    |
|----------------------------------------------------------------------------------------------------|
| 1. Dans Geogebra, cacher les axes en déselectionnant l'op-<br>tion :                                                                                                    |
| barre des menus $\rightsquigarrow$ Affichage $\rightsquigarrow$ Axes                                                                                                    |
| 2. Afficher le champ de saisie en activant l'option :                                                                                                    |
| Affichage $\rightsquigarrow$ Champs de saisie $\rightsquigarrow$ Afficher                                                                                                    |
| <ul> <li>3. Saisissez les commandes suivantes :</li> <li>a. I=(0,0)</li> <li>b. Q=(-1,0)</li> <li>c. c=cercle[Q,I]</li> </ul>                                                          |
| <ul> <li>f. N=Rotation[I,360/(2pi)*x(M)°,Q]</li> </ul>                                                                                                    |
| 4. Déplacer le point $M$ et justifier que l'arc $\widehat{IN}$ et le seg-<br>ment $[IM]$ sont toujours de même longueur.                                                               |
| 5. En effectuant un clic-droit sur le point $M$ , activer la commande suivante :<br>menu contextuel du point $M \rightsquigarrow Animer$                                               |
| Exercise 4                                                                                                    |
| 1. Ré-initialiser Geogebra : Fichier $\rightarrow$ Nouveau                                                                                                    |
| 2. Afficher les axes en cochant l'option Affichage $\rightsquigarrow$ Axes                                                                                                    |
| 3. Saisir les commandes suivants :                                                                                                    |
| a.       Q=(0,0)       b.       I=(1,0)       c.       c=cercle[Q,I]         d.       a=curseur[0,360]       e.       N=(1;a^o)                                                        |
| 4. a. Donner au curseur <b>a</b> une valeur proche de 45.                                                                                                    |
| b. Donner en fonction de <b>a</b> la longueur de l'arc $\widehat{IN}$ .                                                                                                    |
| c. Définir en fonction de <b>a</b> le point $M$ appartenant à l'axe des abscisses tel que l'arc $\widehat{IN}$ et le segment $[QM]$ ont même longueur. Quel est la définition de $M$ ? |
| 5. Définir le point $P$ le point ayant l'abscisse du point $M$ et l'ordonnée du point $N$ . Quel est la définition de $M$ ?                                                            |
|                                                                                                    |
| <b>6.</b> Animer le curseur <b>a</b> en effectuant un clic-droit sur celui-<br>ci et en cochant l'option suivante :                                                                    |
| menu contextuel de $\mathbf{a} \rightsquigarrow Animer$                                                                                                    |
| Vérifier que le point $P$ a toujours la même abscisse que<br>le point $M$ et la même ordonnée que le point $N$ .                                                                       |
| 7. Activer la trace du point $P$ avec la commande :                                                                                                    |
| menu contextuel de $P \rightsquigarrow$ Trace activée                                                                                                    |
| 8. Saisir la commande s=segment[I,6pi]                                                                                                    |
| 9. Connaissez-vous le nom de cette courbe?                                                                                                    |
|                                                                                                    |
| <ul> <li>a. Redéfinissons le point P par la commande :</li> <li>P=(x(M), x(N))</li> </ul>                                                                                              |
| b. De quelle fonction obtient-on la courbe représentative ?                                                                                                    |
| 11. Avec la commande menu contextuel de $a \rightsquigarrow Propriété$                                                                                                    |
| Modifier l'intervalle des valeurs prises par $\mathbf{a} \in [0; 720]$ .                                                                                                    |

http://chingatome.net (cc) BY-NC

# Cercle et trigonométrie

# Partie A : quelques notions

On considère le plan muni d'un repère cartésien (O; I; J).

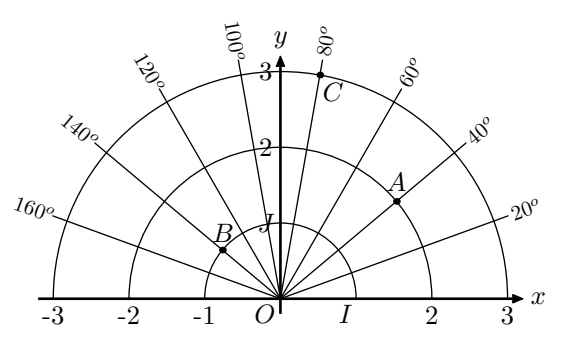

Le point A est situé sur le cercle de centre O et de rayon 2 et sur la demi-droite formant un angle de  $40^{\circ}$  avec [Ox).

On dit que le point A a pour **coordonnées polaires** 2 et 40°. Mathématiquement, on note [2; 40°]. Geogebra note (2;40°) les coordonnées polaires du point A (on remarquera le point virgule dans la notation)

#### Exercice 1

- 1. Donner les coordonnées polaires des points B, C, I, J.
- 2. Placer les points suivants dans le plan :  $D[3; 120^{o}] ; E[2; 90^{o}] ; F[1; 180^{o}] ; G[1; 20^{o}]$
- 3. a. Déterminer la valeur exacte de la longueur des arcs de cercle suivant :  $\widehat{IF}$  ;  $\widehat{IJ}$  ;  $\widehat{IG}$  ;  $\widehat{IB}$ 
  - b. On considère le cercle de centre O et passant par I. Pour un arc de ce cercle mesurant $\alpha^{o}$ , on note  $\ell(\alpha)$  la longueur de cet arc.

Compléter le tableau de proportionnalité suivant :

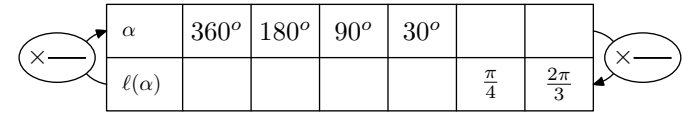

# Exercice 2

On appelle **cercle trigonométrique** d' un repère orthonormé, le cercle de centre l'origine du repère, de rayon 1.

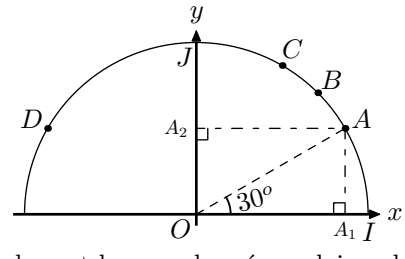

**1.** a. Quels sont les coordonnées polaires de A?

- b. Dans le triangle rectangle  $OAA_1$ , déterminer la mesure des segments  $[OA_1]$  et  $[A_1A]$ .
- c. Donner les coordonnées cartésiennes de A.
- 2. On définit les points suivants :  $B[1; 45^o]$ ;  $C[1; 60^o]$ ;  $D[1; 150^o]$

Déterminer les coordonnées cartésiennes de ces points.

# Partie B : Etude avec Geogebra

# Exercice 3

- 1. Dans Geogebra, cacher les axes en déselectionnant l'option : barre des menus  $\rightsquigarrow$  Affichage  $\rightsquigarrow$  Axes
- 2. Afficher le champ de saisie en activant l'option : Affichage  $\rightsquigarrow$  Champs de saisie  $\rightsquigarrow$  Afficher
- 3. Saisissez les commandes suivantes :
  - a. I=(0,0) b. Q=(-1,0) c. c=cercle[Q,I]

```
d. s=segment[I,2pi] e. M=point[s]
```

```
f. N=Rotation[I,360/(2pi)*x(M)°,Q]
```

- 4. Déplacer le point M et justifier que l'arc  $\widehat{IN}$  et le segment [IM] sont toujours de même longueur.
- 5. En effectuant un clic-droit sur le point M, activer la commande suivante :

menu contextuel du point  $M \rightsquigarrow Animer$ 

# Exercice 4

- 1. Ré-initialiser Geogebra : Fichier  $\rightsquigarrow$  Nouveau
- 2. Afficher les axes en cochant l'option Affichage  $\rightsquigarrow$  Axes
- 3. Saisir les commandes suivants :
- a.
   Q=(0,0)
   b.
   I=(1,0)
   c.
   c=cercle[Q,I]

   d.
   a=curseur[0,360]
   e.
   N=(1;a^o)
- 4. a. Donner au curseur **a** une valeur proche de 45.
  - b. Donner en fonction de **a** la longueur de l'arc  $\widehat{IN}$ .
  - c. Définir en fonction de **a** le point M appartenant à l'axe des abscisses tel que l'arc  $\widehat{IN}$  et le segment [QM] ont même longueur. Quel est la définition de M?
- 5. Définir le point P le point ayant l'abscisse du point M
- et l'ordonnée du point N. Quel est la définition de M?
- 6. Animer le curseur **a** en effectuant un clic-droit sur celuici et en cochant l'option suivante :

# menu contextuel de $\mathbf{a} \rightsquigarrow Animer$

Vérifier que le point P a toujours la même abscisse que le point M et la même ordonnée que le point N.

- 7. Activer la trace du point P avec la commande : menu contextuel de  $P \rightsquigarrow$  Trace activée
- 8. Saisir la commande s=segment[I,6pi]
- 9. Connaissez-vous le nom de cette courbe?
- \_\_\_\_
- a. Redéfinissons le point P par la commande :
   P=(x(M),x(N))
  - b. De quelle fonction obtient-on la courbe représentative ?

11. Avec la commande menu contextuel de  $a \rightsquigarrow Propriété$ 

Modifier l'intervalle des valeurs prises par  $a \in [0; 720]$ .